一、設計 primer

1.進入 NCBI 網站,選擇 Gene,輸入想尋找的基因名稱

| S NCBI Resources 🗹 How                                    | To 🕑                                                                                                    |                                                                                                    |                                                                                                    |                   | Sign in to NCBI |  |
|-----------------------------------------------------------|----------------------------------------------------------------------------------------------------|----------------------------------------------------------------------------------------------------|----------------------------------------------------------------------------------------------------|-------------------|-----------------|--|
| SNCBI<br>National Center for<br>Biotechnology Information | NDRG1                                                                                                    |                                                                                                    |                                                                                                    | Search            |                 |  |
| Ũ                                                         | Get the lates<br>Get th<br>Find NCBI SARS-CoV-2 lit                                                                            | COVID-19 is an emerging, rapidly evolt<br>t public health information from CDC: <u>htt</u><br>t latest research from NIH: <u>https://www</u><br>erature, sequence, and clinical content: | ring situation.<br>ps://www.coronavirus.gov<br>hity.gov/coronavirus.<br>https://www.ncbi.nlm.nih.gov/sars-cov-2/. |                   |                 |  |
| NCBI Home                                                 | Welcome to NCBI                                                                                                    |                                                                                                    |                                                                                                    | Popular Resources |                 |  |
| Resource List (A-Z)                                       | Resource List (A-Z) The National Center for Richerholdow Information advances science and health by providing access to PubMed |                                                                                                    |                                                                                                    |                   |                 |  |
| All Resources                                             | All Resources biomedical and genomic information. Bookshelf                                                                    |                                                                                                    |                                                                                                    |                   |                 |  |
| Chemicals & Bioassays                                     | Chemicals & Bioassays About the NCBI   Mission   Organization   NCBI News & Blog PubMed Central                                |                                                                                                    |                                                                                                    |                   |                 |  |
| Data & Software                                           | Data & Software                                                                                                    |                                                                                                    |                                                                                                    |                   |                 |  |
| DNA & RNA                                                 | Submit                                                                                                    | Nucleotide                                                                                                    |                                                                                                    |                   |                 |  |
| Domains & Structures                                      | Deposit data or manuscripts                                                                                                    | Deposit data or manuscripts Transfer NCBI data to your Find help documents, atten<br>into NCBI databases computer class or watch a tutorial                                              |                                                                                                    | Genome            |                 |  |
| Genes & Expression                                        | into NCBI databases                                                                                                    |                                                                                                    |                                                                                                    | SNP               |                 |  |
|                                                           |                                                                                                    |                                                                                                    |                                                                                                    | 0                 |                 |  |

2. 往下拉,選擇物種(實驗室用的 NDRG1 是來自人類的,所以選擇 human)

| Search results              |                                                                                     |                                                                      |                                                                                             |         |  |  |
|-----------------------------|-------------------------------------------------------------------------------------|----------------------------------------------------------------------|---------------------------------------------------------------------------------------------|---------|--|--|
| Items: 1 to 20 o            | f 738 Selected: 1                                                                   | << F                                                                 | First < Prev Page 1 of 37 Next >                                                            | Last >> |  |  |
| See also 9 dis              | scontinued or replaced items.                                                       |                                                                      |                                                                                             |         |  |  |
| Name/Gene ID                | Description                                                                         | Location                                                             | Aliases                                                                                     | MIM     |  |  |
| ✓ <u>NDRG1</u><br>ID: 10397 | N-myc downstream<br>regulated 1 [ <i>Homo</i><br><i>sapiens</i> (human)]            | Chromosome 8,<br>NC_000008.11<br>(133237175133297252,<br>complement) | CAP43, CMT4D, DRG-1, DRG1,<br>GC4, HMSNL, NDR1, NMSL,<br>PROXY1, RIT42, RTP, TARG1,<br>TDD5 | 605262  |  |  |
| D: 17988                    | N-myc downstream<br>regulated gene 1 [ <i>Mus</i><br><i>musculus</i> (house mouse)] | Chromosome 15,<br>NC_000081.6<br>(6692931866969641,<br>complement)   | CAP43, CMT4D, DRG1,<br>HMSNL, NMSL, Ndr1, Ndr1,<br>PROXY1, RTP, TDD5                        |         |  |  |
| D: 299923                   | N-myc downstream<br>regulated 1 [ <i>Rattus</i><br><i>norvegicus</i> (Norway rat)]  | Chromosome 7,<br>NC_005106.4<br>(107734326107775701,<br>complement)  | Ndr1                                                                                        |         |  |  |

3. 點進去後會出現許多關於 NDRG1 的資訊,往下拉,找到"mRNA and protein"

## NDRG1 N-myc downstream regulated 1 [ Homo sapiens (human) ]

| Gene ID: 10397, | updated on | 1-Aug-2020 |  |
|-----------------|------------|------------|--|
|-----------------|------------|------------|--|

| Summary            |                                                                                                    | * ? |
|--------------------|----------------------------------------------------------------------------------------------------|-----|
| Official Symbol    | NDRG1 provided by HGNC                                                                                            |     |
| Official Full Name | N-myc downstream regulated 1 provided by HGNC                                                                     |     |
| Primary source     | HGNC:HGNC:7679                                                                                                    |     |
| See related        | Ensembl:ENSG0000104419 MIM:605262                                                                                 |     |
| Gene type          | protein coding                                                                                                    |     |
| RefSeq status      | REVIEWED                                                                                                    |     |
| Organism           | Homo sapiens                                                                                                    |     |
| Lineage            | Eukaryota; Metazoa; Chordata; Craniata; Vertebrata; Euteleostomi; Mammalia; Eutheria; Euarchontoglires; Primates; |     |
|                    | Haplorrhini; Catarrhini; Hominidae; Homo                                                                          |     |
| ·· ·               | ANY DES REAL VERY TERE ALEVA ANTIE DEA ( UNANI DETA TREAL BRANK)                                                  |     |

| Seqs maintained independen                                                                                                    | tly of Annotated Genomes                                                                                                    |
|----------------------------------------------------------------------------------------------------|----------------------------------------------------------------------------------------------------|
| nese reference sequences exist                                                                                                    | independently of genome builds. <u>Explain</u>                                                                                                    |
| Genomic                                                                                                    |                                                                                                    |
|                                                                                                    |                                                                                                    |
| 1. NG_007943.1 RefSeqG                                                                                                    | ene                                                                                                    |
| Range                                                                                                    | 495265085                                                                                                    |
| Download                                                                                                    | GenBank, FASTA, Sequence Viewer (Graphics), LRG_258                                                                                                    |
| nRNA and Protein(s)                                                                                                    |                                                                                                    |
| mRNA and Protein(s)<br>1. <u>NM_001135242.2</u> → NP<br><u>See identical proteins a</u><br>Status: REVIEWED                                                                       | <u>_001128714.1</u> protein NDRG1 isoform 1<br>and their annotated locations for NP_001128714.1                                                                                                    |
| mRNA and Protein(s)<br>1. NM_001135242.2 → NP<br>See identical proteins a<br>Status: REVIEWED<br>Source sequence(s)                                                               | 2_001128714.1 protein NDRG1 isoform 1<br>and their annotated locations for NP_001128714.1<br>AF004162, AF192304, AK126924, D87953                                                                        |
| mRNA and Protein(s) 1. NM_001135242.2 → NP See identical proteins a Status: REVIEWED Source sequence(s) Consensus CDS                                                             | <u>001128714.1</u> protein NDRG1 isoform 1<br>and their annotated locations for NP_001128714.1<br><u>AF004162, AF192304, AK126924, D87953</u><br><u>CCDS34945.1</u>                                      |
| mRNA and Protein(s)<br>1. <u>NM_001135242.2</u> → <u>NP</u><br><u>See identical proteins a</u><br>Status: REVIEWED<br>Source sequence(s)<br>Consensus CDS<br>UniProtKB/Swiss-Prot | <u>001128714.1</u> protein NDRG1 isoform 1<br>and their annotated locations for NP_001128714.1<br>AF004162, AF192304, AK126924, D87953<br>CCDS34945.1<br>Q92597                                          |
| nRNA and Protein(s)<br>1. NM_001135242.2 → NP<br>See identical proteins a<br>Status: REVIEWED<br>Source sequence(s)<br>Consensus CDS<br>UniProtKB/Swiss-Prot<br>Related           | <u>_001128714.1</u> protein NDRG1 isoform 1<br>and their annotated locations for NP_001128714.1<br>AF004162, AF192304, AK126924, D87953<br>CCDS34945.1<br>Q92597<br>ENSP00000404854.2, ENST00000414097.6 |
| mRNA and Protein(s) 1. NM_001135242.2 → NP See identical proteins a Status: REVIEWED Source sequence(s) Consensus CDS UniProtKB/Swiss-Prot Related Conserved Domains (1) su       | <u>AF004162, AF192304, AK126924, D87953</u><br>CCDS34945.1<br>Q92597<br>ENSP00000404854.2, ENST00000414097.6<br>mmary                                                                                    |

底下可能會有許多該基因的 isoform(異構物),選擇他們的 FASTA 格式,再將這些異構物分別丟到 MultAlin 進行比對

4.進入 MultAlin, 貼上所有 isoform 的序列進行比對

| Mult,                                                                                                    | <del>I</del> lin   |
|----------------------------------------------------------------------------------------------------|--------------------|
| Multiple sequence alignment                                                                                           | by Florence Corpet |
| "Multiple sequence alignment with hierarchical clustering"<br>F. CORPET, 1988, Nucl. Acids Res., 16 (22), 10881-10890 |                    |
| Home page LG.CAuzeville                                                                                               | · Made Him         |
| Sequence data                                                                                                    |                    |
| Cut and paste your sequences here below. 🌮                                                                            |                    |

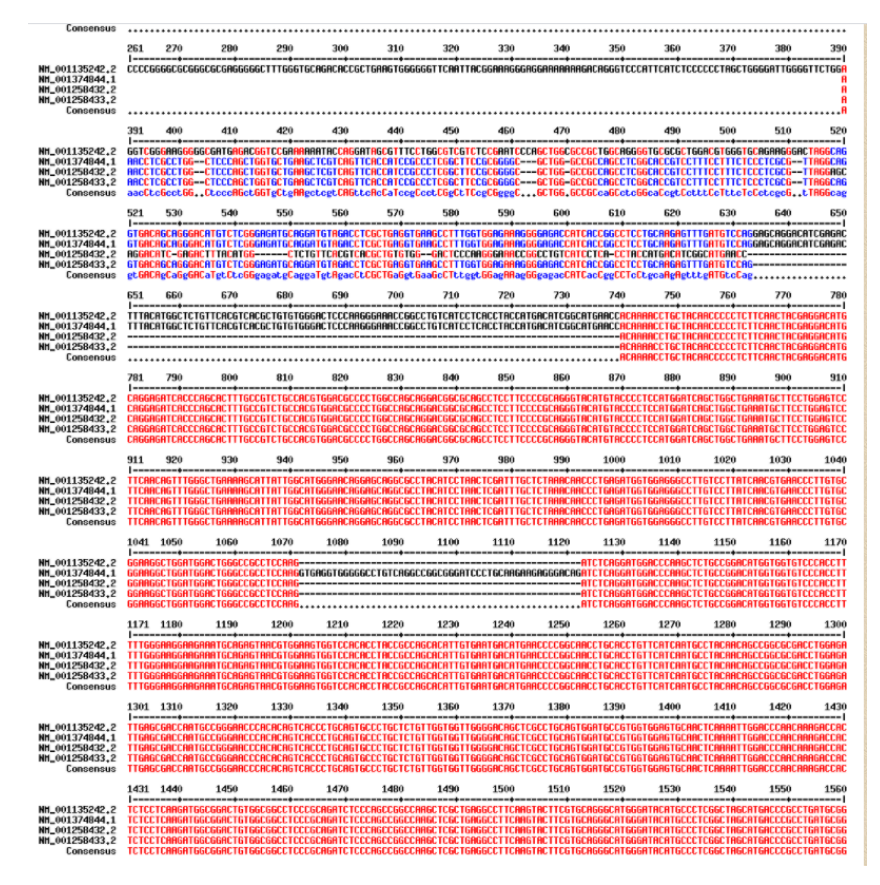

紅字代表四組 isoform 完全相同的區域,代表該區域是 NDRG1 所有 isoform 的 重疊區域。因由重疊區域的序列來設計 primer,確保不管是哪個 isoform 皆能 以此 primer 夾到。

5. 確定重疊的片段後,回到 NCBI,複製其中一個 isoform 的序列並貼到 word, 以 word 的尋找功能找到重疊片段,將該序列全部複製。

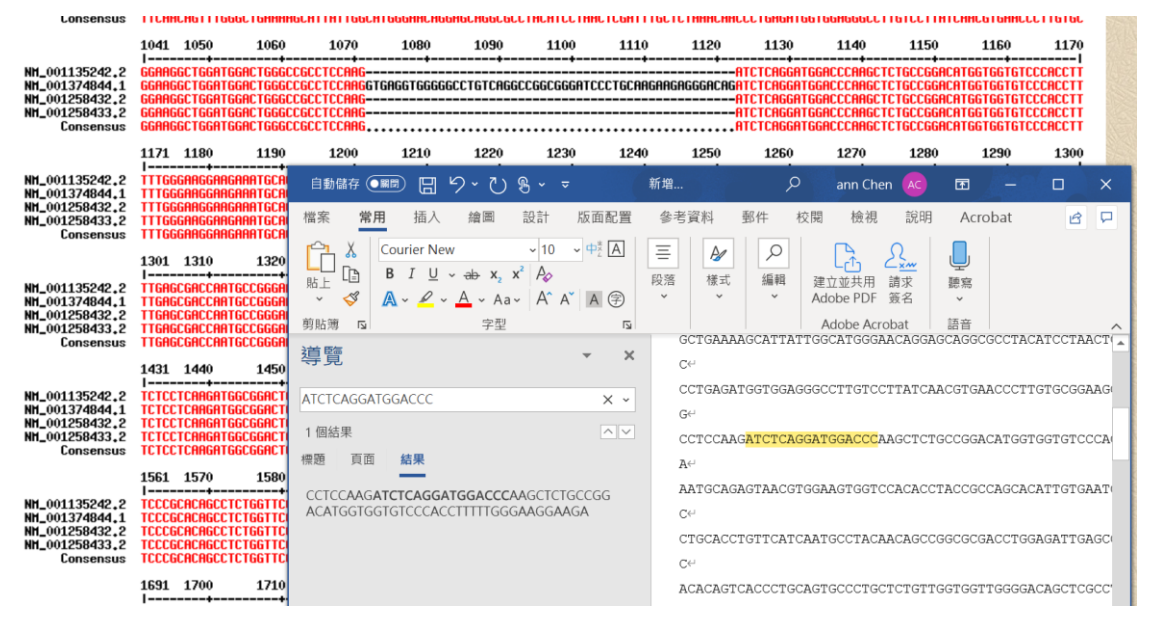

6. 進入 NCBI "primer design tool", 將序列貼上

| NIH | U.S. National Library of Medicine                                                                                                    | NCBI National Center for                                                                                                    | Biotechnology Information                   | i -                            |                 |
|-----|----------------------------------------------------------------------------------------------------|----------------------------------------------------------------------------------------------------|---------------------------------------------|--------------------------------|-----------------|
| Pri | mer-BLAST                                                                                                    |                                                                                                    | A tool for find                             | ling specific primers          |                 |
|     |                                                                                                    | Finding pr                                                                                                    | imers specific to your Po                   | CR template (using Primer3 and | BLAST).         |
|     | PCR Template Rese                                                                                                    | t page Save search parameters                                                                                                    | Retrieve recent results                     | Publication Tips for finding s | pecific primers |
|     | Enter accession, gi, or FASTA                                                                                                    | sequence (A refseq record is preferre                                                                                                    | d) 😟 <u>Clear</u>                           | Range                          |                 |
|     | ATCTCAGGATGGACCCAAGCTCTGCCGGACAT<br>AATGCAGAGTAACGTGGAAGTGGTCCACACCT<br>CTGCACCTGTTCATCAATGCTTACAACAGCGG<br>ACACAGTCACCCTGCAGTGCCCTGCTCTGTG<br>GGAGTGCAACTCAAAATTGGACCCAACAAAGA | GGTGGTGTCCCACCTTTTTGGGAAGGAAGA<br>ACCGCCAGCACATTGTGAATGACATGAACCCCGGC<br>GCGCGACCAGGAGATTGAGCGACCAATGCCGGGAA<br>GTGGTTGGGGACAGCTCGCCTGCAGTGGATGCCGT<br>CCACTCTCCTCAAGATGGCGGACTGTGGCGGCCTC | AAC<br>ACCC<br>GGT<br>CCCG                  | From To                        | Glear           |
|     | Or, upload FASTA file                                                                                                    | 選擇檔案 未選擇任何檔案                                                                                                    |                                             |                                |                 |
|     | Primer Parameters                                                                                                    |                                                                                                    |                                             |                                |                 |
|     | Use my own forward primer<br>(5'->3' on plus strand)<br>Use my own reverse primer                                                                                               |                                                                                                    |                                             | <u>Clear</u>                   |                 |
|     | (5->3 on minus strand)                                                                                                    | Min Max                                                                                                    |                                             |                                |                 |
|     | PCR product size                                                                                                    | 70 1000                                                                                                    |                                             |                                |                 |
|     | # of primers to return                                                                                                    | 10                                                                                                    |                                             |                                |                 |
|     | Primer melting temperatures<br>(Tm)                                                                                                    | Min         Opt           57.0         60.0                                                                                                    | Max         Max Tm           63.0         3 | difference                     |                 |

修改 primer 大小, 若為 qPCR primer 通常為 100~250bp

| Primer Parameters                                     |      |      |      |     |               |
|-------------------------------------------------------|------|------|------|-----|---------------|
| Use my own forward primer<br>(5'->3' on plus strand)  |      |      |      | 0   | Clear         |
| Use my own reverse primer<br>(5'->3' on minus strand) |      |      |      | Θ   | Clear         |
|                                                       | Min  | Max  |      |     |               |
| PCR product size                                      | 100  | 250  | ]    |     |               |
| # of primers to return                                | 10   |      |      |     |               |
|                                                       | Min  | Opt  | Max  | Мах | Tm difference |
| Primer melting temperatures (Tm)                      | 57.0 | 60.0 | 63.0 | 3   | Θ             |

選擇 Database 種類。一般 RNA 選用"Refseq mRNA", 如果需要 non-coding RNA 則選用"Refseq RNA"。勾選下方兩格方框,用於避免搜尋到資料庫中未 被驗證的序列。完成後送出

|                            | Note. I alameter values that unter nom the delaut are inglinghted in yenow                                                                                       |
|----------------------------|----------------------------------------------------------------------------------------------------|
| Primer Pair Specificity Ch | ecking Parameters                                                                                                    |
| Specificity check          | Enable search for primer pairs specific to the intended PCR template                                                                                             |
| Search mode                | Automatic 🗸                                                                                                    |
| Database                   | Refseq mRNA V                                                                                                    |
| Exclusion                  | 🗹 Exclude predicted Refseq transcripts (accession with XM, XR prefix) 🗹 Exclude uncultured/environmental sample sequences 😡                                      |
| Organism                   | Homo sapiens<br>Enter an organism name (or organism group name such as enterobacteriaceae, rodents), taxonomy id or select from the suggestion list as you type. |
| Entrez query (optional)    |                                                                                                    |

## 7. 圖為 primer 的位置

| S Query_1 •   Find:                     | ✓                    | O. 📲                   |                         | 🔀 Tools 🗸   🏶 Tracks 🔹 🥭 🤋 🗸               |
|-----------------------------------------|----------------------|------------------------|-------------------------|--------------------------------------------|
| (U) Primer pairs for job 1N4LsMbVy33sQ8 | 5GwybgdLk9-0aULuBblo | 1 K 1,100 1,200        | 1,388 1,488 1,588 1,688 | 1,708 1,808 1,908  2 K  2,108  2,208 2,351 |
| Primer 1                                | Primer 5             | Primer 6               |                         | Primer 2                                   |
| Primer 9                                | Frimer o             |                        | LLTINGL TO B            | LLTIMEL 2 Barriel 4 Barriel 4 Barriel 4    |
| L 100 200 300 400 500                   | 600 700 800 90       | 900  1 K  1,100  1,200 | 1,300 1,400 1,500 1,600 | 1,700 1,800 1,900 2 K 2,100 2,200 2,351    |
| Query_1: 12.4K (2,351 nt)               |                      |                        |                         | 📈 🏟 Tracks shown: 2/4                      |

- 選擇 primer 的原则:
- (1) 兩兩 primer 間 Tm 值差 <1
- (2) Self complementarity <5
- (3) Self 3' complementarity <2

| Primer p          | bair 1 |                      |                 |        |       |      |       |       |                      |                         |
|-------------------|--------|----------------------|-----------------|--------|-------|------|-------|-------|----------------------|-------------------------|
| Sequence (5'->3') |        | equence (5'->3')     | Template strand | Length | Start | Stop | Tm    | GC%   | Self complementarity | Self 3' complementarity |
| Forward prin      | mer G  | GAAGTGGTCCACACCTACCG | Plus            | 20     | 79    | 98   | 60.04 | 60.00 | 7.00                 | 2.00                    |
| Reverse prin      | mer G  | GTCCGCCATCTTGAGGAGAG | Minus           | 20     | 327   | 308  | 59.90 | 60.00 | 4.00                 | 1.00                    |
| Product len       | gth 2  | 49                   |                 |        |       |      |       |       |                      |                         |
| Primer pair       | 2      |                      |                 |        |       |      |       |       |                      |                         |
|                   | Sequ   | ence (5'->3')        | Template strand | Length | Start | Stop | Tm    | GC%   | Self complementarity | Self 3' complementarity |
| Forward primer    | CTCT   | TTGCTCTTGTCGGGGT     | Plus            | 20     | 1807  | 1826 | 59.96 | 55.00 | 2.00                 | 0.00                    |
| Reverse primer    | TCCA   | CGGTGAGCCAAAATGA     | Minus           | 20     | 2042  | 2023 | 59.89 | 50.00 | 5.00                 | 1.00                    |
| Product length    | 236    |                      |                 |        |       |      |       |       |                      |                         |
|                   | 由結果    | 果挑出一個最好的             | ,完成設計 p         | rimer  |       |      |       |       |                      |                         |
|                   | 二、p    | orimer 訂購            |                 |        |       |      |       |       |                      |                         |
| -                 | 進入     | 「基龍米克斯」, 選           | <b>差擇線上訂購</b>   |        |       |      |       |       |                      |                         |

| 基龍米克斯    |
|----------|
| Genomics |

|    |      | <u>科</u> | 支服務線上訂購 | 聯絡我們 🌐 | LANGUAGE 繁體 | .GE 繁體中文 / English |  |
|----|------|----------|---------|--------|-------------|--------------------|--|
| 首頁 | 關於我們 | 科研服務     | 次世代定序   | 生育健康   | 大眾健康        | 委託流程               |  |

帳號: MNT330501 密碼:107A13 (實驗室網站有)

| 使用者登入     |       |
|-----------|-------|
| ★登入帳號     |       |
| MNT330501 |       |
| ₽登入密碼     |       |
| •••••     |       |
| 夏基米商城     | ➡訂購服務 |
|           |       |

## 選擇"引子訂購"

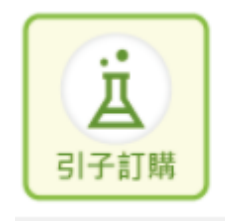

聯絡電話:23938235 地址:台北市中正區仁愛路一段一號10樓1009室 備註:台大院內 信箱:填自己的

| 【訂購者】 國立臺            | 彎大學醫學院一生理學研究所【賴亮全】 | ▼【系所/部門】     | 生理學研究所          | 【實驗室               | 主持人】 賴亮子           | È                     |          |  |  |  |  |  |  |
|----------------------|--------------------|--------------|-----------------|--------------------|--------------------|-----------------------|----------|--|--|--|--|--|--|
| 聯繫人: 【1】請下拉選擇, 或     | 直接輸入 🗸             | 聯絡電話:【2】講    | 下拉選擇,或直接輸入      |                    | ~                  |                       | <b>^</b> |  |  |  |  |  |  |
| 通知信箱:【3】請下拉選擇,       | 或直接輸入 🗸 🛨          | 增加通知透貨地址(樓、室 | (4]請下拉選指        | <b>『</b> ,或直接輸入詳盡地 | 址 🗸                |                       |          |  |  |  |  |  |  |
| 備註:                  |                    |              |                 |                    |                    |                       |          |  |  |  |  |  |  |
| □ 快速型 ■ 經濟型          | □ 實惠型 □ EXTRE管式 □  | EXTRE盤式 新增五  | 列 🗗 新增十列        | 📝 複製資料             | 上資料                | 訂單確認                  | 🕗 取消訂單   |  |  |  |  |  |  |
| AOligo               |                    |              |                 |                    |                    |                       |          |  |  |  |  |  |  |
| O.D V 🚱 Quaniity V 🚱 |                    |              |                 |                    |                    |                       |          |  |  |  |  |  |  |
| 刪除 Name <sup>★</sup> | Sequence(5' to 3   | 37)*         | O.D. 🕇 Quanlity | MERS GC            | 5' Modification 3' | Modification Internal | 留作定序註記   |  |  |  |  |  |  |
| 1 💼                  |                    |              |                 |                    |                    |                       |          |  |  |  |  |  |  |
| 2 🛍                  |                    |              |                 |                    |                    |                       |          |  |  |  |  |  |  |
| 3 🛍                  |                    |              |                 |                    |                    |                       |          |  |  |  |  |  |  |
| 4 🛍                  |                    |              |                 |                    |                    |                       |          |  |  |  |  |  |  |
|                      |                    |              |                 |                    |                    |                       |          |  |  |  |  |  |  |

最後分別將 F、R 填入, OD:2, Quanlity 選 OPC 之後按訂單確認及完成訂購。